# KORAK 1.

U PRETRAŽIVAČU UKUCATI: <u>https://www.office.com/</u>

# KORAK 2.

UKUCATI E-MAIL SA DOMENOM FAKULTETA

| Sign in to your account × +                                                              |                                                                                     |        | - c       | 3 × |
|------------------------------------------------------------------------------------------|-------------------------------------------------------------------------------------|--------|-----------|-----|
| $\leftarrow$ $\rightarrow$ $\circlearrowright$ A https://login.microsoftonline.com/commo | on/oauth2/authorize?client_id=4345a7b9-9a63-4910-a426-35363201d503&redirect_uri= \$ | \$ \$≜ | InPrivate | )   |
|                                                                                          |                                                                                     |        |           |     |
|                                                                                          |                                                                                     |        |           |     |
|                                                                                          |                                                                                     |        |           |     |
|                                                                                          |                                                                                     |        |           |     |
|                                                                                          |                                                                                     |        |           |     |
|                                                                                          | Microsoft                                                                           |        |           |     |
|                                                                                          | Sign in                                                                             |        |           |     |
|                                                                                          | Email or phone                                                                      |        |           |     |
|                                                                                          | Can't access your account?                                                          |        |           |     |
|                                                                                          | Sign in with a security key 🕥                                                       |        |           |     |
|                                                                                          | Next                                                                                |        |           |     |
|                                                                                          |                                                                                     |        |           |     |
|                                                                                          |                                                                                     |        |           |     |
|                                                                                          |                                                                                     |        |           |     |
|                                                                                          |                                                                                     |        |           |     |
|                                                                                          |                                                                                     |        |           |     |

### KORAK 3.

UKUCATI PASSWORD

| Sign in to your account × +                                                                                       | - 6 X                                                   |
|----------------------------------------------------------------------------------------------------|---------------------------------------------------------|
| $\leftarrow$ $\rightarrow$ O $\triangle$ https://login.microsoftonline.com/common/oauth2/authorize?client_id=4345 | 5a7b9-9a63-4910-a426-35363201d503&redirect_uri= 🚖 🏂 🚺 👘 |
|                                                                                                    |                                                         |
|                                                                                                    |                                                         |
|                                                                                                    |                                                         |
|                                                                                                    |                                                         |
|                                                                                                    |                                                         |
| Microsoft                                                                                                    |                                                         |
| ← ema.pindzo@fzs.unsa.ba                                                                                          |                                                         |
| Enter password                                                                                                    |                                                         |
| housed                                                                                                    |                                                         |
| Passworu                                                                                                    |                                                         |
| Forgot my password                                                                                                |                                                         |
|                                                                                                    | Sign in                                                 |
|                                                                                                    |                                                         |
|                                                                                                    |                                                         |
|                                                                                                    |                                                         |
|                                                                                                    |                                                         |
|                                                                                                    |                                                         |
|                                                                                                    | Terms of use Privacy & cookies                          |

#### KORAK 4.

NAKON AKTIVACIJE RAČUNA ODABRATI APLIKACIJU TEAMS KLIKOM NA IKONU <u>TEAMS</u>

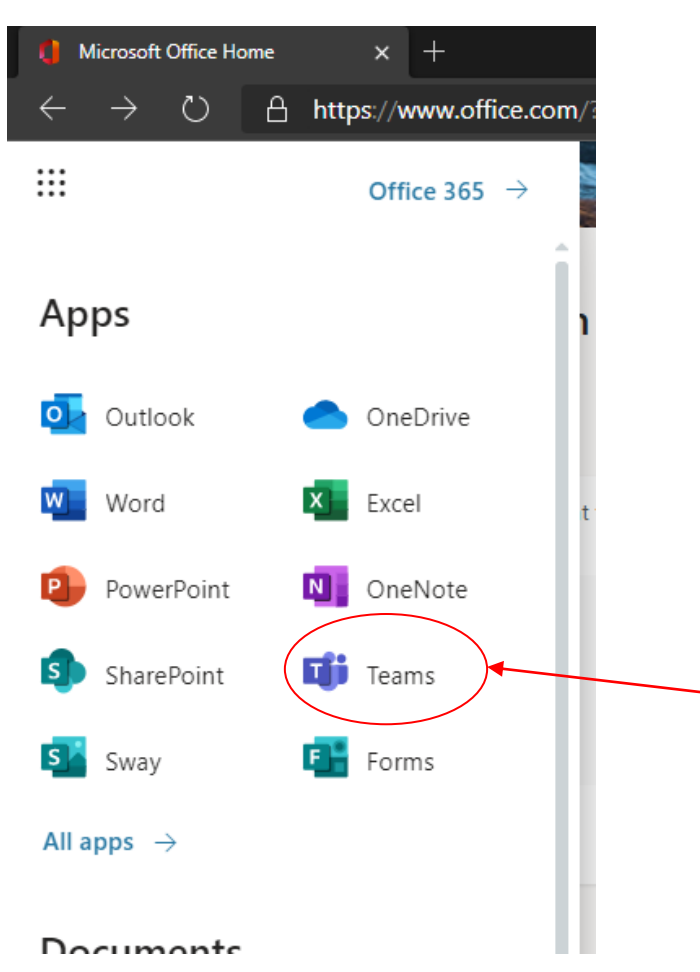

#### KORAK 5.

NAKON ULASKA U APLIKACIJU, PRONAĆI TEAMS (NAZIV PREDMETA)

#### KORAK 6.

NAKON ULASKA U ODABRANI TEAMS POKRENITE POZIV ODABIROM OPCIJE MEET

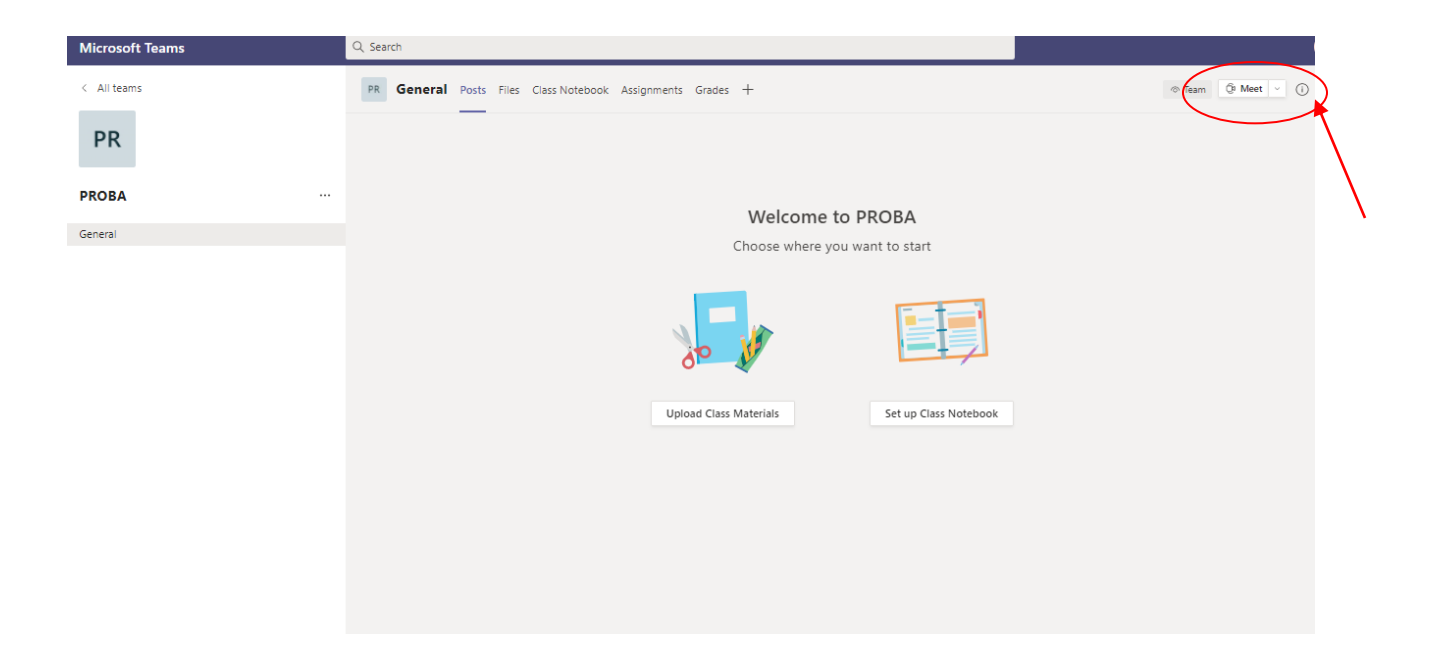